# Xestión de usuarios

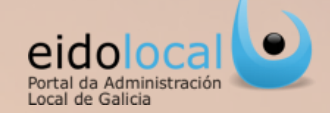

### **ÍNDICE DE CONTIDOS**

1. Acceso á xestión de usuarios 2. Xestión de usuarios: características 3. Pre-alta alcalde e secretario 4. Xestión de usuarios: estrutura 5.Crear/borrar usuarios 6. Editar usuarios 7.Permisos I 8.Permisos II 9.Engadir/borrar envíos DOG 10.Perfil de usuario 11.Reseteo de contrasinal

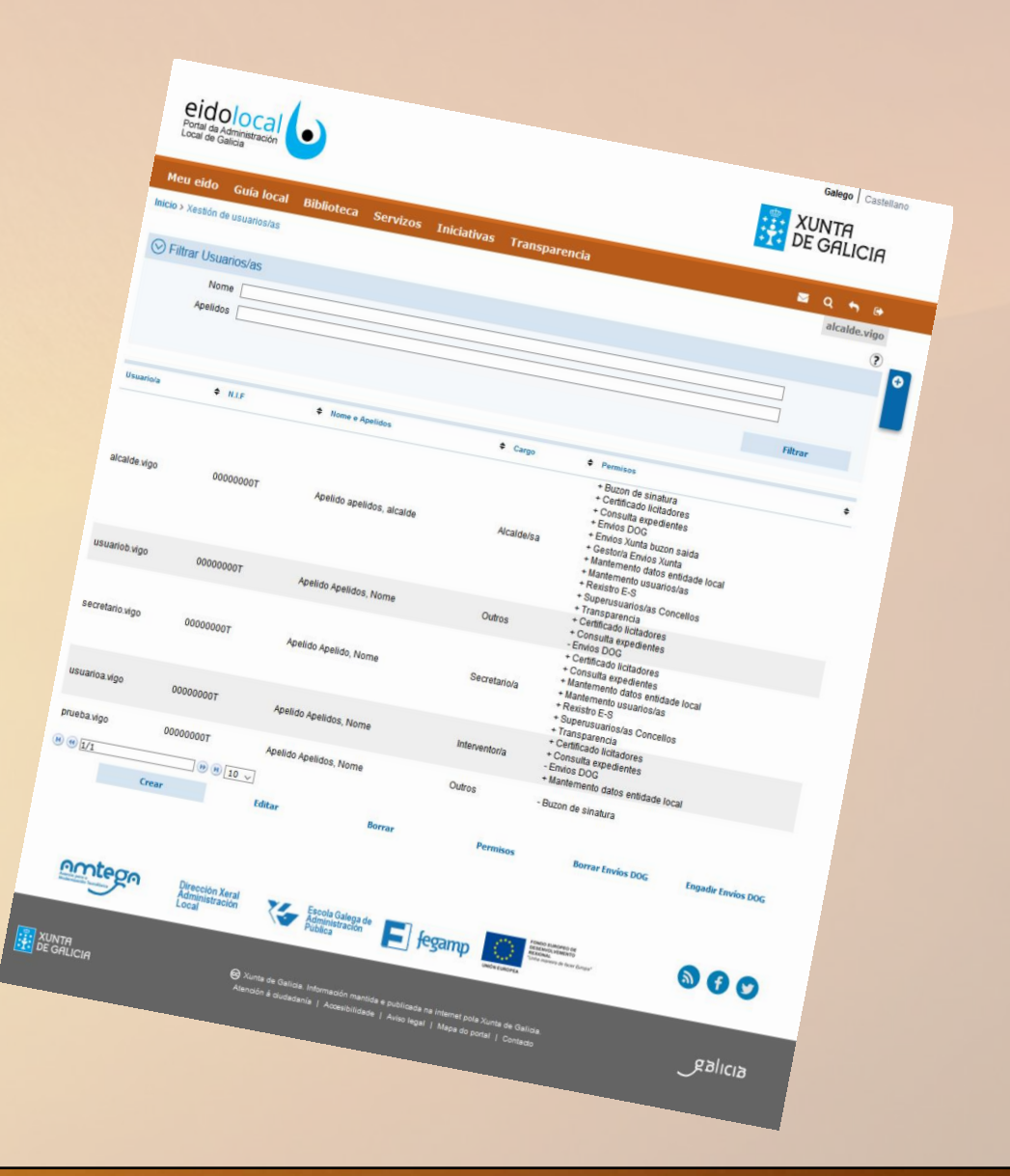

# Acceso á xestión de usuarios

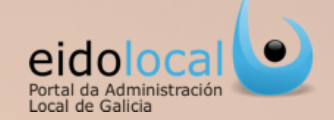

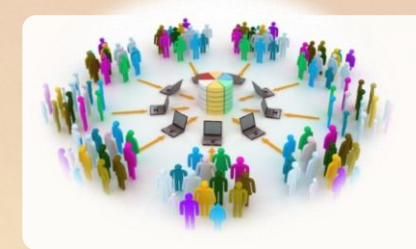

A Xestión de usuarios é accesible para todos os usuarios rexistrados do portal que teñan asignado o permiso de **"Mantemento usuarios"** (usuario alcalde, secretario ou aqueles nos que estes delegaran a xestión de usuarios da entidade local no portal).

O acceso farase a través da sección <u>Meu Eido (1) > Xestión de usuarios (2)</u> situada na área privada do portal.

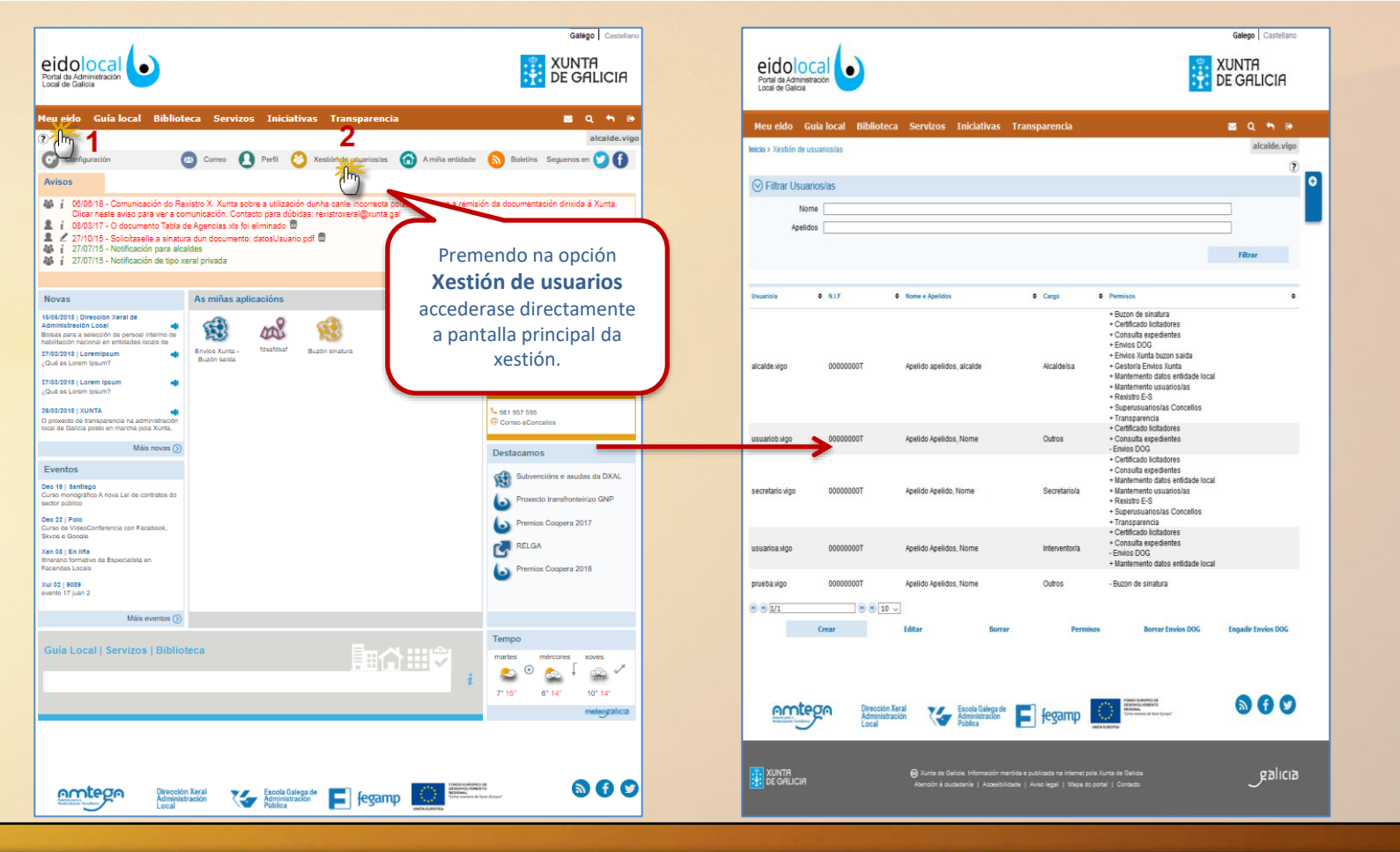

### Xestión de usuarios: características

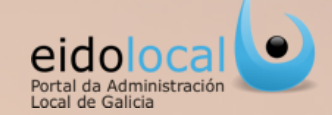

Permite a AUTOXESTIÓN dos usuarios pola propia entidade local: o portal EidoLocal permite que cada entidade local poida realizar de forma autónoma a xestión (alta, baixa, modificación e permisos de acceso aos servizos do portal) dos seus propios usuarios coa única excepción dos usuarios alcalde e secretario, cuxa alta/baixa será xestionada polos administradores do portal (AMTEGA) previa petición mediante formulario específico (ver ficha 3).

Os usuarios alcalde e secretario, unha vez dados de alta, serán os responsables da xestión do resto de usuarios da entidade, podendo delegar esta xestión noutro/s usuario/s da entidade.

- Permite o AUTOCONTROL pola propia entidade DO ACCESO dos seus usuarios AOS SERVIZOS existentes no portal en función das tarefas administrativas que realicen na entidade local: os usuarios xestores da entidade local poderán autorizar ou denegar o acceso de calquera usuario da súa entidade aos servizos existentes no portal mediante a asignación ou supresión dun PERMISO asociado a cada un destes servizos.
- Posibilidade de DELEGACION DE PERMISOS DE ACCESO AOS SERVIZOS: os usuarios xestores poderán asignar a outros usuarios da entidade permisos de acceso a servizos, indicando que estes poderán delegalos (poñerlle o permiso a outros usuarios da entidade). Para que a posibilidade de delegar un permiso sexa efectiva deberase asignar tamén a este usuario o "Mantemento de usuarios".
- ✓ Posibilidade de que o alcalde e o secretario poidan DELEGAR A XESTIÓN DE USUARIOS da ENTIDADE noutro usuario. Para isto deberán asignar a este usuario o permiso "Mantemento usuarios" e todos os permisos correspondentes aos servizos que desexa poida xestionar o acceso. Estes permisos deben estar marcados como delegables.

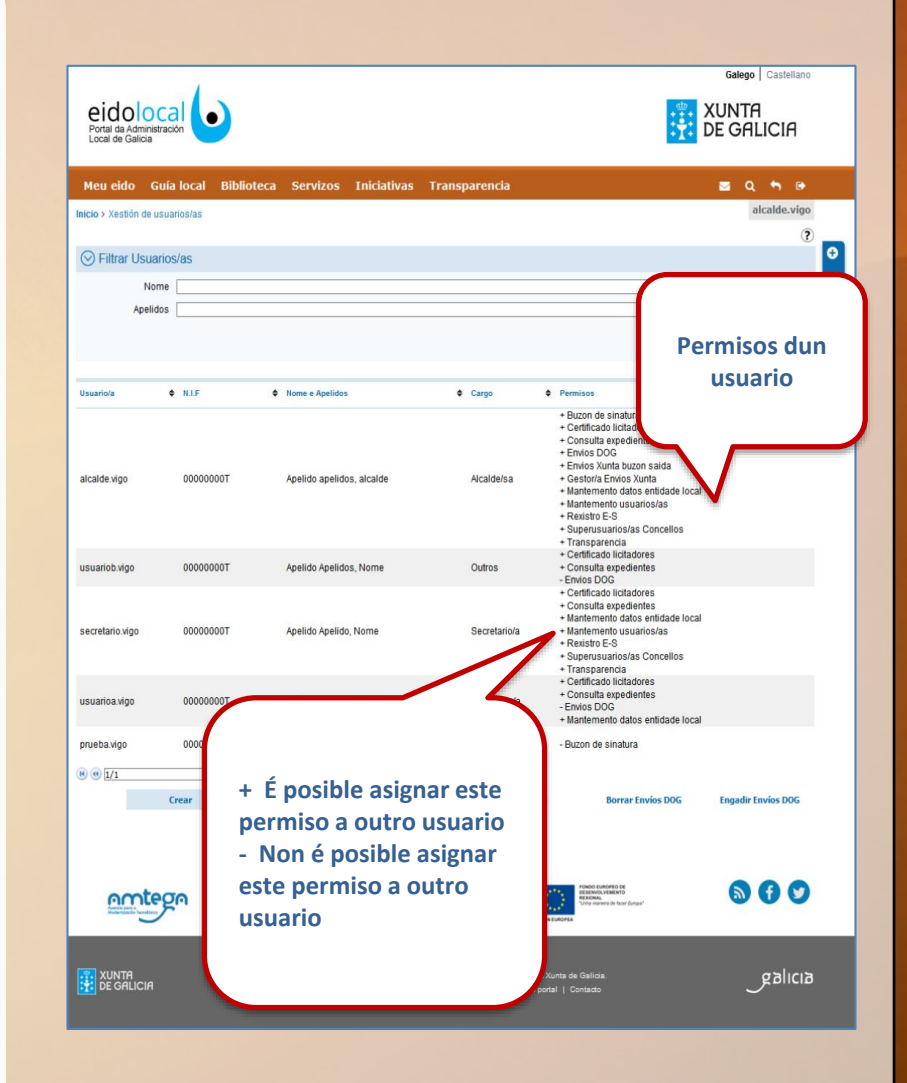

### Xestión de usuarios: Pre-alta alcalde e

secretario

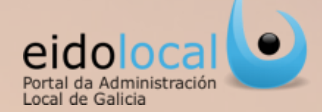

| idolo(<br>rtal da Administ<br>cal de Galicia                                                                                                    |                                                                                                    |                                                                                                    | XUNTA DE GALICIA                                                                                                    |
|----------------------------------------------------------------------------------------------------|----------------------------------------------------------------------------------------------------|----------------------------------------------------------------------------------------------------|----------------------------------------------------------------------------------------------------|
| olocal G                                                                                                    | uía local Biblioteca S                                                                                                    | ervizos Iniciativas                                                                                                    | Transparencia 🛛 🖉 Q 😔                                                                                                    |
| Acceso                                                                                                    | area privada                                                                                                    |                                                                                                    |                                                                                                    |
|                                                                                                    | Acceso con nome de usu Nome de usuario Contrasinal Acceder                                                                                                    | aario e contrasinal                                                                                                    | Access con certificado distital<br>Poto optar por acostor a Escical mediante un<br>extratado data, utilizando escuera aseas e antifació<br>Dande da Fáricia laborar de laborada , Tintor (MMT),<br>car Selar de laborado parte da laborado da laborado<br>o OME:<br>Accestor con certificado distit                                                                                                    |
|                                                                                                    | Esquece                                                                                                    | su o seu contrasinal? Solicit                                                                                                    | ude nove alta un                                                                                                    |
| usuario                                                                                                    |                                                                                                    |                                                                                                    |                                                                                                    |
| Provincia                                                                                                    | A Coruña                                                                                                    | <ul> <li>Entidade</li> </ul>                                                                                                    | ABEGONXDO                                                                                                    |
| Nome                                                                                                    | e                                                                                                    | Apelidos                                                                                                    |                                                                                                    |
| NUE                                                                                                    |                                                                                                    | Usuario                                                                                                    | abegondo                                                                                                    |
| Ema                                                                                                    |                                                                                                    | Cargo                                                                                                    | Alcalde                                                                                                    |
|                                                                                                    |                                                                                                    |                                                                                                    |                                                                                                    |
| Idiom                                                                                                    | Galego     Í Mediante este formul secretario da entida a solicitude, e esta, e informado a través facilitará durante este                                                                                                    | Iario poderá solicitar un us<br>de que se seleccione no e<br>enviarase ao AMTEGA. Uni<br>do correo electrónico e xa<br>e proceso.<br>Leín e acepto a polít                                                                                                    | suario Eldolocal. O solicitante debe ser alcado ou<br>combo Ao completar o formulario pedráselle que asine<br>na vez que a súa solicitado esexa aprobada será<br>poderá acceder ao potatal co usuario e due que se lle<br>ica de protección de dato                                                                                                    |
| Idiom                                                                                                    | Galego     Mediante este formula     socretario da entida     a solicitude, e esta,     informado a través     facilitará durante este                                                                                                    | Anio poderá solicitar un ux<br>de que se seleccione no (<br>univarase ao ANTEGA Uni<br>se proceso.     Leín e acepto a polít                                                                                                    | suano Eldolocal. O soliotante debe ser aicade ou<br>combo. Ao completar o formulario pediráselle que asine<br>na vez que a súa solicitude sexa aprobada será<br>poderá acceder ao portal co usuario e clave que se lle<br>sica de protección de dato 3<br>Solicitar afragmario 4                                                                                                    |
| Idiom                                                                                                    | Galego     Mediante este formula     socretario da entida     a solicitude, e esta,     informado a través     facilitará durante este                                                                                                    | ario poderá solicitar un us<br>de que se seleccione no o<br>mviarase ao ANTEGA Uni<br>do correo electrónico e xa<br>e proceso.<br>Leín e acepto a polít                                                                                                    | suario Eldolocal O solicitante dabe ser alcalde ou<br>combo A do completer o formulario padrisisalle que a saine<br>ave cue a súa súa solicitaria esca aproducta será<br>poderá acceder ao portal co usuario e clave que se lie<br>ica de protección de dato 3<br>Selectar elegenario                                                                                                    |
| Idiom:                                                                                                    | a Galego<br>i Mediante este formun<br>secretario da entida<br>a solicitude, e esta,<br>informado a través (<br>facilitará durante este<br>                                                                                                    | lario poderá solicitar un us<br>de que se seleccione no o<br>minárase ao AMTEGA Uni<br>o correro electrónico e xa<br>proceso.<br>Lein e acepto a polít                                                                                                    | suario Eldolocal. O solicitante debe ser alcaide ou<br>sombo. Ao completar o formulario pediráselle que asine<br>na vez que a súa solicitude esexa aprobada será<br>poderá acceder ao portal co usuario e deve que se lle<br>ica de protección de dato 3<br>Solicitar Marcusuario<br>de Solicitar Marcusuario                                                                                                    |
| Idiom:                                                                                                    | Galego     Í Mediante este formul     secretario da entida     secretario da entida     secretario da entida     secretario da entida     secretaria da entida     secretaria da entida     secretaria da entidade este     secretaria da este este este este este este este est                                                                                                    | anto poderá solicitar un un<br>de que se seleccione no no<br>versarse ao AMTERNA<br>de correo electrónico e xa<br>proceso.<br>Lein e acepto a políti<br>trades contanna que des parar la                                                                                                    | suanto Eldolocal. O solicitante debe ser alcaldo ou<br>combo As completer o formulario pediciánile que aciano<br>as er que a sua solicitaria exa a epodenta será<br>poderá acceder ao portal co usuario e dave que se le<br>isca de protección de dato 3<br>Solicitar staromanto<br>for the solicitar staromanto 4                                                                                                    |
| Idiom:                                                                                                    | Galego     Galego     Idediante este formul     scretario da entida     a solicitude, e esta,     informado a través     facilitará durante este     contractor este     contractor este                                                                                                    | anto poderá solicitar un un<br>de que se seleccione no no<br>de que se seleccione no no<br>vinarasa en a MITER<br>de correro electrónico e xa<br>e proceso.<br>Lein e accepto a polít<br>travele sontanta que exe gorar (                                                                                                    | namio Eldolocal. O solicitante debe ser alcado o<br>como Ao completar o formulano pedifasale que saine<br>na var que a súa solicitade sera gurobada será<br>podrá acceder a podrá los tuantes dera que se le<br>ca de protección de dato 3<br>solicitar egurocario<br>de accedente sera vertes 5<br>solicitar egurocario<br>b                                                                                                    |
| Idiom:                                                                                                    | Galego     Galego     Additional este formul     socretario da entida     a solicitude, e esta,     iniformado a través     facilitará durante este     use o usuano use o usuano     concerción     solucitude de tal                                                                                                    | ario poderá solicitar un un<br>de que se solicicar en un<br>de que se solicicar en ou<br>maranse ao AMTEGA. Un<br>havarase ao AMTEGA.<br>Lein e accepto a polít<br>utuales e cortacina que seu prar (<br>como                                                                                                    | nuario Eidolocal. O solicitante debe ser alcado o<br>combo Ao completa o formulano pedriáselie que asine<br>na vez que a súa solicitude sexa aprobada será<br>podrá accede ao podrá co usuare o dere que se se<br>ca de protección de dato 3<br>Guietra agrupario<br>Solicitar agrupario<br>Colector agrupario<br>Solicitar agrupario<br>Solicitar agrupario<br>Soli |
| ldioma<br>Quan                                                                                                    | a Galego     f Mediante este formul     secretario da entida     secretario da entida     secretario da entida     secretario da entida     secretario da entida     secretario da entida     secretario da entida     secretario da entida      secretario da entida      secret | ano poderá solicitar un un<br>de que se seleccione no<br>vintrase ao ANTERA. Un<br>vintrase ao ANTERA UN<br>Lein e acepto a polit<br>tradé a cortacina que des polit<br>tradé a cortacina que des politicas<br>tradé a cortacina que des politicas<br>tradé a cortacina que de                      | unano Elidolocal O solicitante debe ser alcado ou<br>combo Ao completiro dormutario padrisante que autor<br>poderá acceder ao portal co usuario e dave que se le<br>las de protección de dato 3<br>Solicitar structurante<br>solicitar structurante<br>de anto: e uario seaso veltor 5<br>Conte e uario seaso veltor 5<br>Conte (So puer Alcade ou Secretario)<br>RENO, O solicita a activación do unuario no portal<br>a comacción se detalla:                                                                                                    |
| Contraction of the second second seco | a Galego      f Mediante este formul     secretario da entida     a solicitude, e esta,     informane a tra este     informane este     faciliará durante este     faciliará durante     faciliará durante     faciliará durante     faciliar | ario poderá solicitar un un<br>de que se seleccione no no<br>de que se seleccione no no<br>vincarsa en a Mitteria<br>do correo electrónico e xa<br>e proceso.<br>Leín e accepto a polít<br>travere sontariar que se a prer<br>travere sontariar que se a prer<br>travere sontariar que se a pref<br>travere sontariar que se a pref<br>travere sontariar que se pref<br>travere sontariar que se pref<br>travere sontariar que se pre | namo Eliolocal. O solicitante debe ser alcado ou<br>como Ao completar o formusion pediráciale que seine<br>poderá acceder ao potal co usuario e clare que e e le<br>ca de protección de dato 3<br>Solicitar generator de<br>contractor de la completar de la completar de la completar<br>solicitar generator de la completar de la completar<br>solicitar generator de la completar de la completar<br>solicitar generator de la completar de la completar<br>de la completar de la completar de la completar de la completar<br>solicitar de la completar de la completar                                                                                                    |
| Udioma<br>O suan                                                                                                    | Galego     Galego     Galego     Mediante este formul     socretario da entida     a solicitude, e esta,     informado a través     facilitará durante este     informado a través     sousono     sousono    | ano poderá solicitar un un<br>de que as esleccione no un<br>vinzase ao AUTECA. Un<br>los corres electrónico e xa<br>processo.<br>Lein e acepto a polít<br>tratele : cortaina que seu profi<br>COO<br>TA DE ACCESO A EIDOI<br>ado adionaticamente e que<br>vilcitante: Lan fermandez<br>O<br>zoporniso                                                                                                    | uuunio Elidolocal. O solicitanto dalto padridisalei qua uaine<br>maye que a sua solicitaride seca aportato padridisalei qua uaine<br>proderià acceder ao portat oo usuario e clare que se le<br>la de protección de dato 3<br>loicitar granario 4<br>solicitar granario 5<br>loicitar granario 5<br>solicitar granario 5<br>loicitar granario 5<br>solicitar seconomica 5<br>loicitar granario 5<br>solicitar seconomica 5<br>loicitar granario 5<br>solicitar seconomica 5<br>loicitar seconomica 5<br>loicitar granario 5<br>solicitar seconomica 5<br>loicitar seconomica 5<br>loicitar seconomica                             |
| Idiom<br>Conan                                                                                                    | Galego     Galego     Galego | ano poderá solicitar un un<br>de que se seleccione no un<br>vinrarse ao AlTECA. Un INTEA. Un<br>do correo electrónico e xa<br>processo.<br>Lein e acepto a polít<br>entrates e corraciona que sera pro-<br>tema entrates e corraciona que sera pro-<br>tema entrates e corraciona que sera pro-<br>tema entrates e corraciona que sera pro-<br>tema entrates e corraciona que sera pro-<br>tema entrates e corraciona que sera pro-<br>tema entrates e corraciona que sera pro-<br>la concello de POI<br>entra entrates e corraciona de la con-<br>silicitante : Lans fernandez:<br>O<br>correctiona de concello de POI<br>inclue activitarizamente e que<br>vilicitante: Lans fernandez:                                                                                                    | anamio Eidolocal. O solicitante debe ser alcado o<br>como Ao compitar o formulano pedifaselie que asine<br>na vaz que a súa solicitade sera aprobada será<br>proteía accetta o potar co usuario de que se se le<br>ca de protección de dato 3<br>cicitar guerrario.                                                                                                    |
|                                                                                                    | a Galego      a Galego      i Mediante este formul     secretario di antida     a solicitude, e esta,     informado a través     tracittarà durante este     informado a través     tacittarà durante este     contacte de la contacte de la cont | ario poderá solicitar un un<br>de que se selecicione no un<br>virganse ao AMTEGA. Unitoria<br>do correo electrónico e xa<br>e proceso.<br>Lein e acepto a polít<br>itanie contación de ace por r<br>contacto de la contación de ace por r<br>contacto de la contación de ace por r<br>contacto de la contación de ace por r<br>contacto de la contación de ace por r<br>contacto de la contación de ace por r<br>contacto de la contación de ace por r<br>contacto de la contación de ace por r<br>contacto de la contación de la contacto<br>aceleración de la contacto de la contacto<br>de concerlio de la contacto de la contacto<br>aceleración de la contacto de la contacto<br>aceleración de la contacto de la contacto<br>de la contacto de la contacto de la contacto<br>de la contacto de la contacto de la contacto de la contacto<br>de la contacto de la contacto de la contacto<br>de la contacto de la contacto de la contacto de la contacto<br>de la contacto de la contacto de la contacto de la contacto de la contacto<br>de la contacto de la contacto d                                                                      |                                                                                                    |
| Holom<br>오 Marco<br>이 States<br>우가 Helo<br>Ratio                                                                                                    | Galego     Galego     Galego | ano poderá solicitar un un<br>de que as esleccione no un<br>virrarse ao AlTECA. Un<br>lo correo electrónico e xa<br>procesa.<br>Lein e acepto a polít<br>de correo electrónico e xa<br>procesa.<br>Lein e acepto a polít<br>de correo electrónico e xa<br>electrónico e xa<br>de correo electrónico e xa<br>de correo electrónico e xa<br>de correo electrónico e xa<br>de correo electrónico e y<br>alcalde do Concello de POI<br>ado autómaticamente y<br>experimo<br>licitano:<br>La forma de concello de POI<br>experimo<br>licitano:<br>de concello de POI<br>electrónico<br>licitano e unario por pantalla<br>anerela admente pararte teoro<br>anere admente admente pararte teoro                                                                                                    | and biolocal. O solicitate does ar alcado o<br>more doe asúa solicitade sera aprobada será<br>properte acceste a porta con suario de or que se la<br>ca de protección de dato<br>3<br>Carter guerra<br>4                                                                                                    |

O proceso para realizar a pre-alta de alcalde e secretario e o seguinte:

- ✓ Na pantalla de login para acceso á área privada deberán premer na opción de "Solicitude nova alta usuario alcalde/secretario " (1).
- ✓ Abrirase un formulario onde o usuario deberá de cumprimentar os campos (2), aceptar a política de protección de datos (3) e premer no botón "Solicitar alta usuario"(4).
- ✓ A continuación abrirase unha pantalla de "Xeración de usuario" onde se facilitará un contrasinal (5) que o usuario deberá gardar e un PDF coa solicitude de alta cumprimentada. Para completar o proceso de alta debe asinar o documento dixitalmente pulsando o botón "Asinar" utilizando o certificado dixital ou ben imprimir o documento PDF, asinalo e remitir orixinal por correo postal ao CAU á dirección que figura no documento (6).
- Esta solicitude deberá de ser validada pola Amtega. Nese momento ao usuario enviaráselle un correo electrónico confirmándolle a activación do mesmo en Eidolocal.
- ✓ O usuario para entrar en Eidolocal deberá loguearse a primeira vez co contrasinal que se lle facilitou. Este contrasinal é temporal e deberá cambialo cando o sistema llo pida tras o primeiro login para asegurar a súa privacidade.

O resto de usuarios da entidade local deberán solicitar a súa alta ao alcalde ou secretario ou ben á/s persoa/as nas que estes delegaran a xestión de usuarios da entidade no portal (persoal informático, ...).

## Xestión de usuarios: estrutura

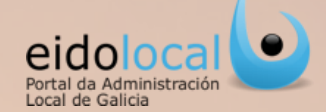

# **1** Na pantalla principal da xestión de usuarios visualízase a **listaxe de usuarios da Entidade Local**

dados de alta no portal, **2** mostrándose en cada fila os datos correspondentes a un usuario: usuario de acceso á area privada do portal, nif, nome e apelidos, cargo e permisos.

**3** Na área inferior da pantalla atópanse o conxunto de accións susceptibles de realizar polo usuario xestor da entidade local:

- Crear usuario: permite dar de alta un usuario no portal para que poida acceder á parte privada.
- Editar usuario: permite a modificación dos datos dun usuario.
- Borrar usuario: permite dar de baixa un usuario no portal.
- Permisos dun usuario: permite a xestión dos permisos de acceso dun usuario aos servizos existentes no portal.
- ✓ Borrar envíos DOG: opción activa só para usuarios tipo alcalde (ver ficha 9).
- ✓ Engadir envíos DOG: opción visible só para usuarios tipo alcalde (ver ficha 9).

| Meu eido Gu           | ía local Biblio | teca Servizos Inici                 | iativas Tra | insparencia   |                                                                                                    | S Q 🕈 🖗      |
|-----------------------|-----------------|-------------------------------------|-------------|---------------|----------------------------------------------------------------------------------------------------|--------------|
| ICIO > Xestión de usu | arios/as        |                                     |             |               |                                                                                                    | alcalde.vigo |
| 🛇 Filtrar Usuarie     | os/as           |                                     |             |               |                                                                                                    |              |
| Nome                  | 2               |                                     |             |               |                                                                                                    |              |
| Apelidos              | \$              |                                     |             |               | _                                                                                                    |              |
|                       |                 |                                     |             |               |                                                                                                    | Filtrar      |
| Jouariola             | N.LF            | <ul> <li>Nome e Apelidos</li> </ul> |             | e Cargo e     | Permisos                                                                                                    | ٠            |
| 1<br>Ilcalde.vigo     | 76896051J       | ApellidoVG, alcalde                 |             | Alcalde/sa    | Buzon de sinstura<br>Certificado licitadores<br>Consulta expedientes<br>Ernvica DOG<br>Ernvica DOG<br>Ernvica Xunta<br>Mantermento datos entidade local<br>Mantermento usuarios/as<br>Mantermento usuarios/as<br>Rexistro E-S<br>Superusuarios/as Concellos<br>Transparencia |              |
| suariob.vigo          | 11111111        | cde, usuarioB                       |             | Outros        | Ceruncado incladores     Consulta expedientes     Envios DOG     Superusuarios/as Concellos                                                                                                    | 2            |
| ecretario.vigo        | 1111111H        | q, secretario                       |             | Secretario/a  | Commission inclusions     Consulta expedientes     Mantemento datos entidade local     Mantemento usuarios/as     Rexistro E-S     Superusuarios/as Concellos     Transparencia     Continente lisitedinese                                                                  |              |
| isuarioa.vigo         | 1111111H        | apellidosAB, usuarioA               |             | Interventor/a | Consulta expedientes     Consulta expedientes     Consulta expedientes     Consulta expedientes     Consulta expedientes     Consulta expedientes     Consulta expedientes     Consulta expedientes                                                                          |              |
| orueba.vigo           | 33266958B       | Mourelle González, José             | Francisco   | Outros        | - Buzon de sinatura                                                                                                    |              |
| 0 00 1/1              | 00 00 10        | •                                   |             |               |                                                                                                    |              |
|                       | 3               |                                     |             |               |                                                                                                    |              |
|                       |                 |                                     |             |               |                                                                                                    |              |

### **Crear/borrar usuarios**

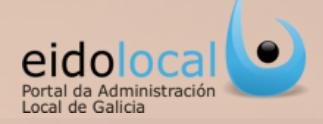

Os pasos para CREAR (dar de alta no portal) un usuario son os seguintes:

- ✓ Dende a pantalla principal de xestión de usuarios ao premer no botón "Crear "(1) da parte inferior da pantalla despregarase un formulario co título "Crear usuario".
- Cumprimentar os campos Nome (2) , Apelidos (3), NIF(4) (é importante asegurarse de introducir este dato correctamente pois o portal á hora de efectuarse una sinatura dixital verifica que se está a utilizar o certificado dixital coincidente con este nif), Usuario (5) (aínda que este campo se cubre automaticamente ao cubrir nome e apelidos , é aconsellable acurtalo pois vai ser o usuario de acceso ao portal), Cargo (6) (seleccionando unha das opcións do combo despregable ), Idioma (7) (seleccionando unha das opcións do combo despregable), Email do novo usuario (conta de correo preferentemente institucional á que chegarán todos os avisos relacionados co Eidolocal e cos servizos aos teña "permiso" de acceso o usuario) (8).
- ✓ Finalmente premer no botón " Aceptar"(9).
- ✓ Xerarase automaticamente un PDF de "NOVA ALTA DE USUARIO EN EIDOLOCAL" cos datos do novo usuario e co contrasinal necesario para a primeira autenticación deste no portal (10). Estes datos deberán ser transmitidos polo usuario creador ao novo usuario polo medio que aquel estime mais conveniente.

Para BORRAR (dar de baixa no portal) un usuario :

- ✓ Premer sobre o usuario a borrar(11)
- ✓ Finalmente premer botón "Borrar"(12) da parte inferior da pantalla principal da xestión de usuarios.

Ao dar de baixa un usuario tamén se eliminan os seus permisos de acceso aos servizos. Os usuarios que teñen asignado o permiso "Superusuarios Concellos" non se poden borrar (ver ficha 8).

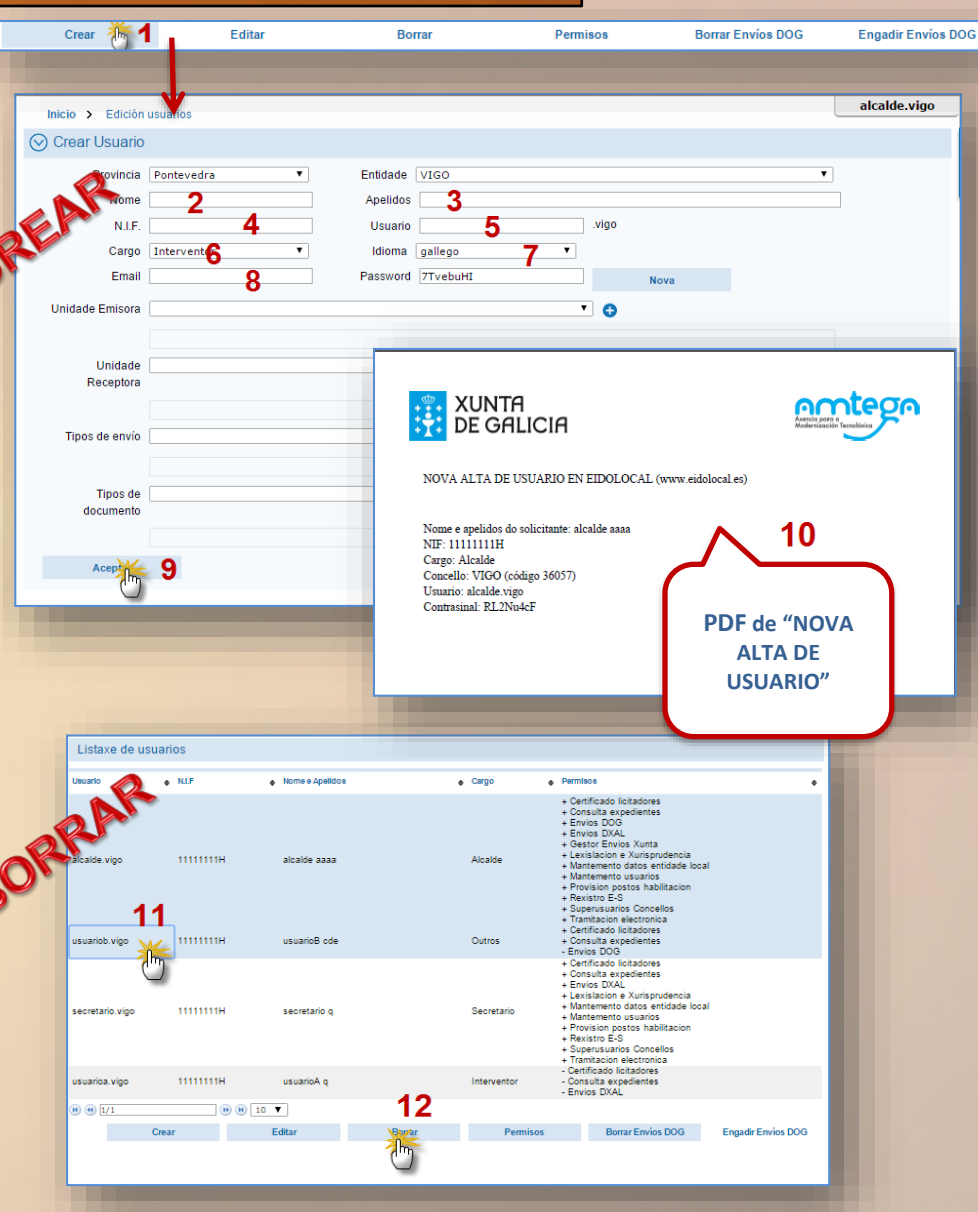

# **Editar usuarios**

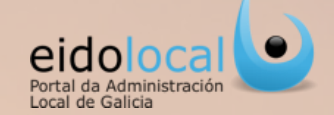

Os pasos para EDITAR /modificar os datos dun usuario son os seguintes:

- ✓ Premer sobre o usuario que se pretenda editar (1)
- ✓ Despois premer no botón "Editar "(2) da parte inferior da pantalla principal da xestión de usuarios. Despregarase un formulario co título "Editar usuario"
- ✓ Os campos susceptibles de modificación son : Nome (3), Apelidos (4), NIF (5), Cargo (6), Idioma (7) Email do novo usuario (8) e contrasinal (9)\*
- ✓ Finalmente premer no botón Aceptar (10)

\*Só no caso de cambio de contrasinal xerarase automaticamente un PDF de "RESETEO CONTRASINAL DE USUARIO EN EIDOLOCAL" cos novos datos do usuario (11). O novo contrasinal debe ser comunicado polo usuario editor ao usuario editado polo medio que aquel estime mais conveniente.

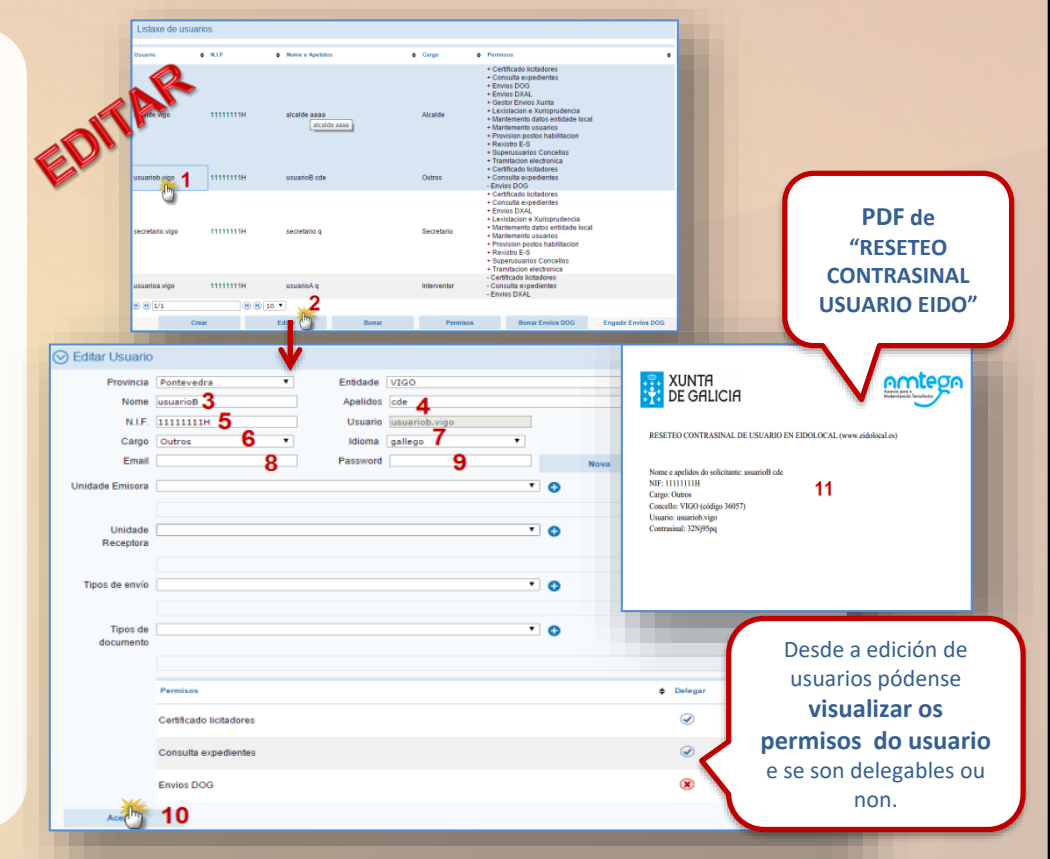

# Permisos I

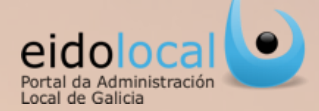

Os **PERMISOS** son os que determinarán os servizos do portal aos que un usuario está autorizado a acceder en función das tarefas que este realice na entidade local.

A través do botón **"Permisos"** na xestión de usuarios pódense visualizar, quitar/poñer permisos a un usuario e establecer se estes permisos poderá asignalos (+) ou non (-) a outro usuario (Delegar).

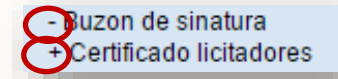

Os usuarios alcaldes e secretarios teñen asignados por defecto todos os permisos inicialmente xestionables pola entidade, coa excepción de "Envíos DOG" que só o terá o alcalde.

Para visualizar, quitar/poñer e delegar permisos os pasos son os seguintes:

- ✓ Premer sobre o usuario ao que se lle pretenda administrar os permisos (1).
- ✓ Despois de premer no botón "Permisos "(2) da parte inferior da pantalla principal da xestión de usuarios despregarase a pestana de "Permisos".
- Na pestana de "Permisos" visualizaranse á esquerda os "Permisos dispoñibles" (susceptibles de seren asignados ao usuario) (3) e á dereita os "Permisos do usuario" (son os que efectivamente ten asignados ese usuario) (4)
- A asignación de permisos (5) lévase a cabo arrastrando o permiso a asignar do cadro de permisos dispoñibles (3) ata o cadro de permisos do usuario (4).
   Para quitar un permiso hai que facer a operación contraria.
- Para gardar calquera cambio hai que premer no botón "Aceptar"(7)

|                                                                                                    |                                                                                                    |                                     |        |                                                                                          |                                                                                                    | Fiitrar                                    |
|----------------------------------------------------------------------------------------------------|----------------------------------------------------------------------------------------------------|-------------------------------------|--------|------------------------------------------------------------------------------------------|----------------------------------------------------------------------------------------------------|--------------------------------------------|
|                                                                                                    | • NUF                                                                                                    | <ul> <li>Nome e Apelidos</li> </ul> |        | <ul> <li>Cargo</li> </ul>                                                                | Permisos                                                                                                    |                                            |
| alcalde.vigo                                                                                                    | 76896051J                                                                                                    | ApellidoVG, slcalde                 |        | Alcalde/sa                                                                               | Buzon de sinature     Certificado licitadores     Consulta expedientes     Envivos DOG     Envios Xunta buzon saida     Gestor/a Envios Xunta     Mantemento clasos entidade loc     Mantermento calos entidade loc     Mantermento calos entidade loc     Anatemento acos E-S     Superusuarios/as Concellos     Transparencia | ai                                         |
| usuariob.vigo                                                                                                    | 11111111                                                                                                    | cde, usuarioB                       |        | Outros                                                                                   | <ul> <li>Certificado licitadores</li> <li>Consulta expedientes</li> <li>Envios DOG</li> <li>Superusuarios/as Concellos</li> </ul>                                                                                                    |                                            |
| secretario.vigo                                                                                                    | 1111111H                                                                                                    | q, secretario                       |        | Secretario/a                                                                             | Certificado licitadores     Consulta expedientes     Mantemento datos entidade loc     Mantemento usuarios/as     Rexistro E-S     Superusuarios/as Concellos     Transparencia                                                                                                    | al                                         |
| usuativigo                                                                                                    | 1111111H                                                                                                    | apellidosAB, usuarioA               |        | Interventor/a                                                                            | <ul> <li>Certificado licitadores</li> <li>Consulta expedientes</li> <li>Envios DOG</li> </ul>                                                                                                    |                                            |
| 8 6 1/1                                                                                                    | (9) (8) 10<br>Crear                                                                                                    | ▼.                                  | Borror |                                                                                          |                                                                                                    |                                            |
|                                                                                                    |                                                                                                    | L. GILGI                            | Duitai | Permiso                                                                                  | Borrar Envice DOG                                                                                                    | Engadir Envice DOG                         |
|                                                                                                    |                                                                                                    | Land                                | Donal  | 6                                                                                        | 2 Borrar Envice DOG                                                                                                    | Engadir Envice DOG<br>Xestión Envice Xunta |
|                                                                                                    |                                                                                                    | Land                                | buna   | Č                                                                                        | Borrar Envice DOG                                                                                                    | Engadir Envice DOG<br>Xestion Envice Xunta |
| Permisos<br>Usuario: apellid                                                                                                    | osAB, usuarioA                                                                                                    | 3                                   | burra  | 5                                                                                        | <sup>8</sup> 2 <sup>Borrar Envice DOG</sup>                                                                                                    | Engadir Envice DOG<br>Xestión Envice Xunta |
| Permisos<br>Usuario: apellid<br>Permisos Dio                                                                                                    | osAB, usuarioA<br>pofiloles                                                                                                    | 3                                   | burra  | Permisos doia Usuarioia                                                                  | 2 Borrar Envice DOG<br>4                                                                                                    | Engadir Envice DOG<br>Xestion Envice Xunta |
| Permisos Usuario: apelid Permisos Dis Buzon de si                                                                                                    | osAB, usuarioA<br>pofiloles<br>natura                                                                                                    | 3                                   | bura   | Permicos dois Usuarios<br>Certificado licitadores                                        | 2 Borrar Envice DOG 4                                                                                                    | Engadir Envice DOG<br>Xeetion Envice Xunta |
| Permisos Usuario: apellid     Fermisos Dio     Duzon de si Envios Xunt                                                                                                    | osAB, usuarioA<br>portbles<br>natura<br>ia buzon saida                                                                                                    | 3                                   | borrar | Permitos dola Usuariola<br>Certificado licitadores<br>Consulta expedientes               | *2 Borrar Envice DOG<br>4                                                                                                    | Engadir Envice DOG<br>Xeetion Envice Xunta |
| Permisos<br>Usuario: apelid<br>Permisos Dio<br>Buzon de si<br>Envios Xuni<br>Bestoria Er                                                                                                    | osAB, usuarioA<br>pofibies<br>natura<br>ia buzon saida<br>vvios Xunta                                                                                                    | 3                                   |        | Permicos dola Usuariola<br>Certificado licitadores<br>Consulta expedientes<br>Envios DOG | *2- Borrar Envice DOG<br>4                                                                                                    | Engadir Envice Xunta                       |
| Permisos Usuario: apellid Hemisos Dio Buzon de si Envios Xuni Bestoria En Vantementi                                                                                                    | osAB, usuarioA<br>pofibies<br>natura<br>la buzon saida<br>vios Xunta<br>o datos entidade local                                                                            | 3                                   |        | Permisos dola Usuariola<br>Certificado lícitadores<br>Consulta expedientes<br>Envios DOG | 2 Borrar Envice DOG<br>4                                                                                                    | Engedit Envice DOG<br>Xestion Envice Xunta |
| Permisos Usuario: apellid Hemisos Dio Buzon de si Envios Xuni Bestoria En Vantementi Vantementi Vantementi                                                                                                    | osAB, usuarioA<br>poRbies<br>natura<br>la buzon saida<br>vilos Xunta<br>o datos entidade local<br>o usuariostas                                                           | 3                                   |        | Permisos dola Usuanola<br>Certificado licitadones<br>Consulta expedientes<br>Envios DOG  | 2 Borar Enrols DOG                                                                                                    | Delegar                                    |
| Permisos Usuario: apelid     Permisos Dic     Buzon de     Buzon de     Sinos Dic     Sinos Xui     Sinos Xui | osAB, usuarioA<br>politiee<br>la buzon saida<br>vios Xunta<br>datos enidade local<br>o usuariosfas<br>S                                                                   | 3                                   |        | Permiso dos Usuarios<br>Centificado Icitadores<br>Consulta expedientes<br>Enviso DOG     | 2 Berrat Enrols DOG<br>4                                                                                                    | Delegar                                    |
| Permisos<br>Usuario: apellid<br>Permisos Die<br>Buzon de si<br>Envices Xunt<br>Bestor/a En<br>Vantement<br>Matement<br>Resistro E-<br>Buperusuar                                                                                                    | enAB, usuarioA<br>polibiles<br>natura<br>natura<br>datos entidade local<br>datos entidade local<br>datos entidade local<br>datos entidade local<br>s<br>sucurriotais<br>s | 3                                   |        | Permiso dos Ucanos<br>Centificado licitadores<br>Consulta expedientes<br>Envios DOG      | 2 Berrat Enrice DOG                                                                                                    | Engadir Enviora Zuda                       |

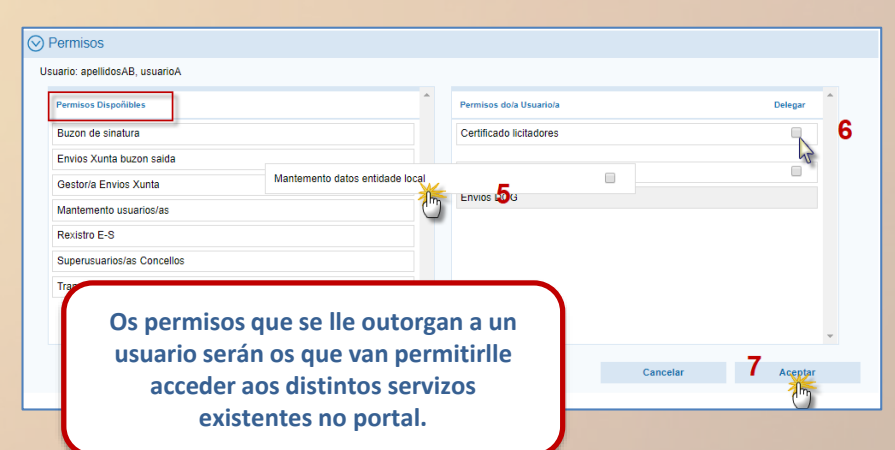

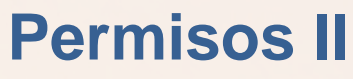

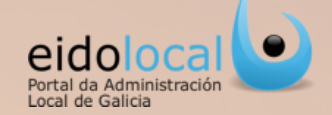

En xeral cada permiso está asociado a un servizo dispoñible no portal pero existen unha serie de permisos especiais a ter en conta:

- "Superusuarios/as Concellos": os "Superusuarios/as" por defecto son o alcalde/sa e o/a secretario/a, pero ademais pode selo calquera usuario/a ao que se lle asigne o permiso "Superusuarios/a Concellos". Este permiso protexe a un usuario de forma que non pode ser modificado (nin datos nin permisos) nin borrado (só polos administradores do portal previa solicitude formal por parte da entidade local á AMTEGA). Ademais dos/das administradores/as, soamente os/as usuarios/as con cargo alcalde/sa ou secretario/a poderán xestionar a asignación ou revogación do devantito permiso a outros/as usuarios/as.
- "Mantemento usuarios/as" da acceso á xestión de usuarios/as da súa entidade local a un usuario.
- **"Mantemento datos entidade local"** da **acceso** a un usuario á **edición da ficha de datos da súa entidade (perfil da entidade)** existente na Guia Local (Meu eido-A Miña entidade) permitíndolle modificar algúns destes datos.

Destacar que ao dar de baixa un usuario tamén se eliminan os seus permisos de acceso aos servizos.

| Permisos Dispoñibles            | <b>^</b> | Permisos do/a Usuario/a    | Delegar |
|---------------------------------|----------|----------------------------|---------|
| Buzon de sinatura               |          | Certificado licitadores    |         |
| Envios Xunta buzon saida        | <        | Superusuarios/as Concellos |         |
| Gestor/a Envios Xunta           | <        | Mantemento usuarios/as     |         |
| Rexistro E-S                    |          | Consulta expedientes       |         |
| Transparencia                   |          | Envios DOG                 |         |
| Mantemento datos entidade local |          |                            |         |

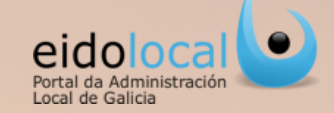

Os usuarios tipo alcalde dispoñen na parte inferior da pantalla de Xestión de usuarios de dúas opcións a maiores "Borrar envíos DOG" e "Engadir envíos DOG".

| Crear | Visualizar | Borrar | Permisos | Borrar Envíos DOG | Engadir Envíos DOG |
|-------|------------|--------|----------|-------------------|--------------------|
|       |            |        |          |                   |                    |

**O permiso de envíos DOG** só pode ser asignado polo Alcalde, **pero en ningún caso será susceptible de delegación posterior polo usuario ao que se lle asigne** por iso aparece sempre co signo (-) salvo no caso de Alcalde onde aparece co signo (+) por ser o único usuario que o pode asignar.

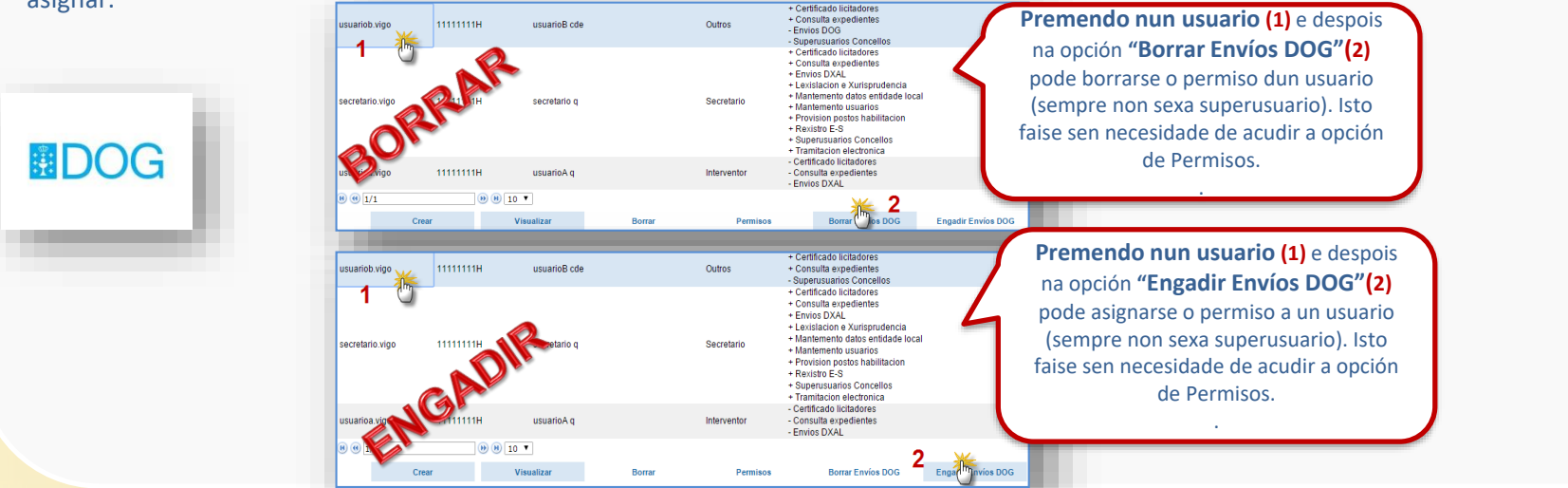

Unha vez asignado o permiso polo Alcalde de Envíos DOG a un usuario este **recibirá no taboleiro de anuncios de Meu Eido un aviso (3)** así como un **correo electrónico (4)** cunha notificación indicando que xa pode solicitala alta. **Dende calquera de estes, premendo na ligazón accederá ao seu perfil onde deberá solicitar a alta no servizo premendo no botón "Solicitar alta DOG" (5)**.

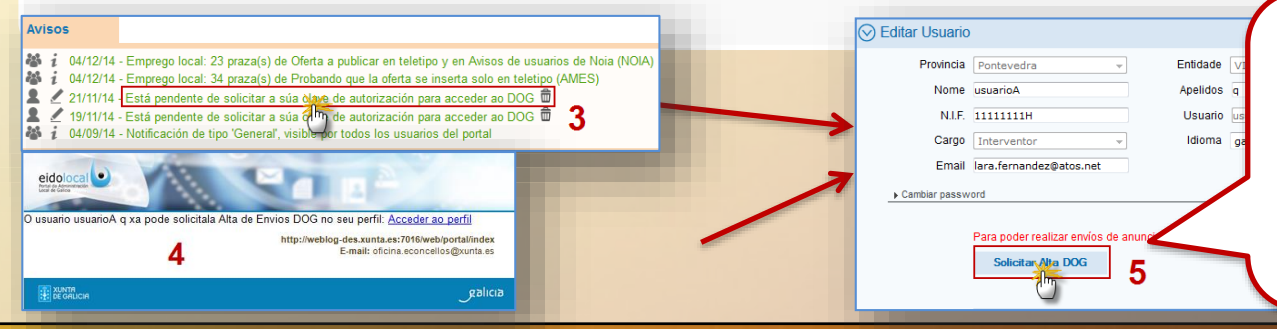

Cando o alta lle sexa aprobada recibirá outro aviso no correo así como outra notificación no taboleiro, a partir de aquí xa pode acceder ao servizo.

Se despois se **quere dar de baixa no servizo** terá que acudir ao seu perfil e **premer no botón** "Solicitar baixa".

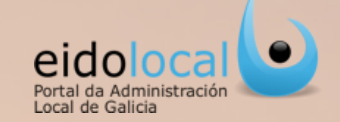

Calquera usuario pode editar/modificar os seus datos básicos (o seu perfil no portal). Para elo debe premer na opción "Perfil" da sección "Meu Eido". Abrirase a pantalla de "edición de usuario/a".

| <ul> <li>Note the number of the second second secon</li></ul> | figuración                                                                                                    | Correo                                                                                                    | Perfil 🧯                            | Xestión de u                  | suarios/as | 6            | A miña entidade                                                                                                    | Soletíns                                                                                       | Seguenos en                                                  |
|----------------------------------------------------------------------------------------------------|----------------------------------------------------------------------------------------------------|----------------------------------------------------------------------------------------------------|-------------------------------------|-------------------------------|------------|--------------|----------------------------------------------------------------------------------------------------|------------------------------------------------------------------------------------------------|--------------------------------------------------------------|
| <ul> <li>Os campos susceptibles de modificación polo usuario son o nome, apelidos, NIF, Email e idioma, ademais ten a opción de desactivar as notificacións enviadas ao correo electrónico (Excepto as obrigatorias) (1).</li> <li>O usuario vai poder cambiar tamén dende o seu perfil o contrasinal actual, ademais pode cambiar a pregunta de seguridade (2)</li> <li>Solicitar o Alta DOG (ver ficha 9) (3).</li> <li>Poderá tamén os permisos que ten asignados e se settes son delegables o ou non or (s), ver ficha 7.</li> <li>Deberá aceptar as condicións sobre protección de datos. (6)</li> <li>Finalmente deberá premer no botón "Aceptar" para que calquera cambio se faga efectivo (7)</li> </ul>                                                                                                    | Inicio > Edición de usuario/a<br>Perfil Usuario/a                                                                                                    |                                                                                                    | 4                                   | usuarioa.vig                  |            | /            |                                                                                                    |                                                                                                |                                                              |
| <ul> <li>O usuario vai poder cambiar tamén dende o seu perfil o contrasinal, mediante certificado dixital ou contrasinal actual, ademais pode cambiar a pregunta de seguridade (2)</li> <li>Solicitar o Alta DOG (ver ficha 9) (3).</li> <li>Poderá tamén visualizar os tipos de do enviar a través do servizo de "Envíos Xunta" (4).</li> <li>Visualizará tamén os permisos que ten asignados e e se e sets son delegables o ou non reginados e se e sets son delegables o ou non reginados e se e sets son delegables o ou non reginados e se e sets son delegables o ou non reginados e se e sets son delegables o ou non reginados e se datos. (6)</li> <li>Finalmente deberá premer no botón "Aceptar" para que calquera cambio se faga efectivo (7)</li> </ul>                                                                                                    | Provincia Pontevedra  Nome NUE B00000000T Cargo Interventor/a Email direccontravil.com Desactivar notificacións a través do corre i As horiforcacións a través do corre i As horiforcacións de caracter abrigator electrónico a pesar de desactivar esta | Entidade VIGO<br>Apelidos Apelidos<br>Usuariota visuarios.vigo<br>I dioma Igaliego<br>o electrónico<br>o electrónico<br>o "seguirán sendo recibidas por correo<br>opción. | 1                                   |                               |            | ~            | Os campos susceptibl<br>usuario son o <b>nome</b> , a<br><b>idioma</b> , ademais ten<br><b>notificacións</b> enviada<br>(Excepto as obrigator | es de modificad<br>apelidos, NIF, E<br>a opción de des<br>s ao correo elec<br>ias) <b>(1).</b> | ión polo<br>E <b>mail</b> e<br><b>activar</b> as<br>Etrónico |
| <ul> <li>Solicitar o Alta DOG (ver ficha 9) (3).</li> <li>Solicitar o Alta DOG (ver ficha 9) (3).</li> <li>Poderá tamén visualizar os tipos de documentación que está autorizado a enviar a través do servizo de "Envios Xunta" (4).</li> <li>Visualizará tamén os permisos que ten asignados e se estes son delegables o ou non or (5), ver ficha 7.</li> <li>Deberá aceptar as condicións sobre protección de datos. (6)</li> <li>Finalmente deberá premer no botón "Aceptar" para que calquera cambio se faga efectivo (7)</li> </ul>                                                                                                    | Con certificado Con contrasmal                                                                                                    | actual Contrasinal actual Novo contrasinal e novo contrasinal                                                                                                    | 2                                   | •                             |            | ~            | O usuario vai poder c<br>perfil o contrasinal, n<br>ou contrasinal actual<br>pregunta de segurida                                             | <b>ambiar</b> tamén d<br>nediante <b>certifi</b><br>, ademais pode<br>de <b>(2)</b>            | dende o seu<br><b>cado dixital</b><br>cambiar a              |
| Preseder enterester enterester ent                                           | Cambiar pregunta de seguridade                                                                                                    | nta de seguridade Cal é o segundo apelido de te<br>Nova resposta                                                                                                    | u pai? 🗸 🗸                          |                               |            | $\checkmark$ | Solicitar o Alta DOG (                                                                                                    | ver ficha 9) <b>(3).</b>                                                                       |                                                              |
| Visidade Emiseral       Wgo         Tipos de emio       ACIAS (PONTEVEDRA)         Visidade Emiseral       ACIAS (PONTEVEDRA)         Visidade Emiseral       Image: Source and Source and Source an                                                                                                    | Para poder realizar envíos de a<br>Solicitar Alta DOG                                                                                                    | nuncios ó DOG deberá solicitar previamente a autor                                                                                                    | ización de acceso ó servizo desde o | ) botón 'Solicitar Alta DOG'. |            | ~            | Poderá tamén visualiz<br>documentación que e<br>través do servizo de "                                                                        | zar os tipos de<br>está autorizado<br>Envíos Xunta" <b>(</b>                                   | a enviar a<br><b>4).</b>                                     |
| Pumites       • Dutegar         Certificado lottadores       · · · · · · · · · · · · · · · · · · ·                                                                                                    | Unidade Emisora<br>Tipos de envio<br>ACTAS (PONTEVEDRA)<br>Tipos de<br>documento<br>Actas de Pleno<br>Actas de Comisión<br>Actas de comisión                                                                                                    |                                                                                                    |                                     | 4                             |            | ✓            | Visualizará tamén os<br>e se estes son delegal<br>ver ficha 7.                                                                                | oermisos que t<br>oles                                                                         | en asignados<br>(5),                                         |
| Consulta expedientes       ⊘         Envidos DOG       ®         Envidos DOG       ®         Envidos Auta buzon saida       ®         Mantemento datos entidade local       ⊗                                                                                                    | Permisos<br>Certificado licitadores                                                                                                    |                                                                                                    | \$                                  | Delegar                       |            | ~            | Deberá aceptar as con<br>de datos, (6)                                                                                                    | ndicións sobre p                                                                               | protección                                                   |
| Envisos DOG ⑧<br>Envisos Xunta buzon salda<br>Mantemento datos entidade local ◎                                                                                                    | Consulta expedientes                                                                                                    |                                                                                                    |                                     | $\odot$                       |            |              |                                                                                                    |                                                                                                |                                                              |
| Envices Xunta bucon saida     ®       Mantemento datos entidade local     Image: Construction of the second second secon                                                                    | Envios DOG                                                                                                    |                                                                                                    |                                     | ی 5                           |            | $\checkmark$ | Finalmente deberá pr                                                                                                    | emer no botón                                                                                  | "Aceptar"                                                    |
| Mantemento datos entidade local                                                                                                    | Envios Xunta buzon saida                                                                                                    |                                                                                                    |                                     | ۲                             |            |              | para que calquera car                                                                                                    | nbio se faga ef                                                                                | ectivo <b>(7)</b>                                            |
|                                                                                                    | Mantemento datos entidade lo                                                                                                    | cal                                                                                                    |                                     | $\odot$                       |            |              |                                                                                                    |                                                                                                |                                                              |

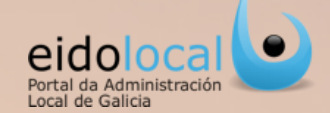

Se un usuario esqueceu ou caducoulle o contrasinal poderá facer un **RESETEO DE CONTRASINAL** do seguinte xeito:

- ✓ Na pantalla de acceso a área privada do portal o usuario deberá premer en "Esqueceu o seu contrasinal?"(1).
- Abrirase a pantalla de "Recordar contrasinal" onde o usuario deberá cubrir o campo de "nome de usuario" (2), cubrir o "texto de verificación" co que aparece na imaxe superior, se non visualiza a imaxe pode xerar unha nova imaxe premendo no botón 3 (3) e seguidamente premer no botón "Seguinte" (4).
- V No seguinte paso faráselle a pregunta de comprobación á que deberá responder (5) e posteriormente premer no botón "Enviar ligazón" (6).
- ✓ Enviaráselle un correo (7) cunha ligazón para que premendo nela poida acceder á pantalla de cambio de contrasinal.
- V Nesta nova patalla deberá introducir o novo contrasinal e a confirmación do mesmo (8) e a continuación premer no botón "Gardar" (9).

| Acceso árezariad                                                                                                    |                                                                              | Recordar contrasinal              |                                                                                                    |                                                                                                    |
|----------------------------------------------------------------------------------------------------|------------------------------------------------------------------------------|-----------------------------------|----------------------------------------------------------------------------------------------------|----------------------------------------------------------------------------------------------------|
| SETERASI Nome de usuario<br>Contraseña                                                                                                    |                                                                              | Nome de usuario (Requirido)       |                                                                                                    | 2                                                                                                    |
| 1 Esquecting seu contrasina                                                                                                    | Acceder                                                                      | Texto de verificación (Requirido) |                                                                                                    | 3                                                                                                    |
| Recordar contrasinal     Responda correctamente à pregunta para que     contrasinal.     Cal é o segundo apelido de teu pai?     Enviar ligazón     6 | se envie, á conta de correo do seu perfil, a ligazón na que poderá establece | er un novo                        | Pode premer na seguinte ligazón para resetear o contra<br>des xunta es 7016) :<br>Resetear contrasinal<br>*Esta mensaxe xerouse automáticamente.                                                                                                    | sinal de Eidolocal ( <u>http://weblog</u> . <b>7</b><br>p://weblog-des.xunta.es:7016/webloportalindex<br>E-mait: oficina.econcelios@cunta.es |
|                                                                                                    | Por favor, establezca una nueva contraseña. Contraseña Confirmación          | 8                                 | Contraction of the second second seco | هماهع                                                                                                    |